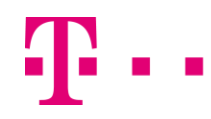

# Hinweis auf ein Problem mit einem Sicherheitszertifikat einer Webseite

Beim Aufruf der Speedport-Konfigurationsoberfläche erhält man einen Hinweis auf ein Problem mit dem Sicherheitszertifikat der Webseite.

Die Warnmeldung ist je nach verwendetem Browser unterschiedlich. Die Konfiguration lässt sich nur öffnen, indem das Zertifikat als Ausnahme hinzugefügt oder die Konfiguration trotz abgelaufenem Zertifikat aufgerufen wird.

Das muss je nach Browser etwas unterschiedlich durchgeführt werden.

Bei den folgenden Geräten ist das Sicherheitszertifikat abgelaufen und wird von den Browsern angemahnt.

#### Es besteht kein Sicherheitsproblem!

#### Betroffene Geräte:

- Speedport W 303V Typ A und B -> am 18.02.2011 abgelaufen
- Speedport W 502V Typ A
- Speedport W 503V Typ A und C
- Speedport W 504V
- Speedport W 722V Typ A und B
- Speedport W 920V
- Speedport W 723V Typ A und B
- Speedport W 921V
- Speedport W 921 Fiber
- -> am 06.01.2013 abgelaufen -> am 06.01.2013 abgelaufen
- -> am 06.01.2013 abgelaufen
- -> am 06.01.2013 abgelaufen
- -> am 06.01.2013 abgelaufen
- -> am 20.12.2014 abgelaufen
- -> am 20.12.2014 abgelaufen
- -> am 20.12.2014 abgelaufen

Im Folgenden wird für jeden gängigen Internet-Browser aufgezeigt, wie sich die Meldung darstellt und mit welchen Einstellungen sie jeweils unterbunden werden kann.

Nach Durchführen der jeweiligen Aktion öffnet sich die Konfigurationsoberfläche automatisch.

Hinweis: mit den folgenden Links können Sie direkt auf die gewünschten Einträge springen:

- Internet Explorer 7 und 8
- Internet Explorer 9
- Internet Explorer 10 + 11
- Google Chrome
- Opera
- <u>Safari</u>
- <u>Firefox</u>
- <u>Browser 6.0</u> (ehemals T-Online Browser)

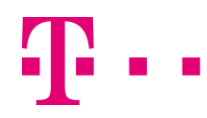

#### Internet Explorer:

Beim Microsoft Internet Explorer kommt ein Warnhinweis **Es besteht ein Problem mit dem Sicherheitszertifikat.** Hier bitte den Link: "Laden dieser Website fortsetzen (nicht empfohlen)" drücken, nun öffnet sich die Konfiguration.

#### Internet Explorer 7 und 8

| C Zertifikat | fehler: Navigation wurde geblockt - Windows Internet Explore                                     |                                                           |                | × |  |  |  |
|--------------|--------------------------------------------------------------------------------------------------|-----------------------------------------------------------|----------------|---|--|--|--|
| 00.          | e https://192.168.2.1                                                                            | Google                                                    | 2              | • |  |  |  |
| 🏫 🏟 👔        | Zertifikatfehler: Navigation wurde geblockt                                                      | 🔓 • 🗟 • 📾 • 🔂 Seijo                                       | e 🔹 🌀 Extras 🔹 | » |  |  |  |
| 8            | Es besteht ein Problem mit dem Sich                                                              | erheitszertifikat der Website.                            |                | - |  |  |  |
|              | Das Sicherheitszertifikat dieser Website wurde<br>ausgestellt.                                   | für eine andere Adresse der Website                       |                |   |  |  |  |
|              | Die Sicherheitszertifikatprobleme deuten eventu<br>Daten die Sie an den Server gesendet haben ab | iell auf den Versuch hin, Sie auszutrickser<br>ozufangen. | n bzw.         |   |  |  |  |
|              | Es wird empfohlen, dass Sie die Webseite s<br>wechseln.                                          | chließen und nicht zu dieser Website                      |                |   |  |  |  |
| (            | 🥙 Klicken Sie hier, um diese Webseite zu schließen.                                              |                                                           |                |   |  |  |  |
|              | Staden dieser Website fortsetzen (nicht empfohlen).                                              |                                                           |                |   |  |  |  |
|              | ⊗ Weitere Informationen                                                                          |                                                           |                | - |  |  |  |
| Fertig       |                                                                                                  | Internet                                                  | * 100% *       | 1 |  |  |  |

Diese Vorgehensweise muss bei jedem Aufruf der Konfigurationsoberfläche durchgeführt werden.

#### Internet Explorer 9

| Es besteht ein Problem                                         | mit dem Sicherheitszertifikat der Website.                                                     |
|----------------------------------------------------------------|------------------------------------------------------------------------------------------------|
| Das Sicherheitszertifikat diese                                | r Website ist entweder abgelaufen oder noch nicht gültig.                                      |
| Die Sicherheitszertifikatproble<br>an den Server gesendet habe | me deuten eventuell auf den Versuch hin, Sie auszutricksen bzw. Daten die Sie<br>n abzufangen. |
| Es wird empfohlen, dass Si                                     | e die Webseite schließen und nicht zu dieser Website wechseln.                                 |
| 🖉 Klicken Sie hier, um diese 🕯                                 | Nebseite zu schließen.                                                                         |
| S Laden dieser Website forts                                   | setzen (nicht empfohlen).                                                                      |
| Weitere Informationer                                          |                                                                                                |

Diese Vorgehensweise muss bei jedem Aufruf der Konfigurationsoberfläche durchgeführt werden.

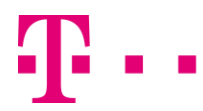

# Internet Explorer 10 + 11

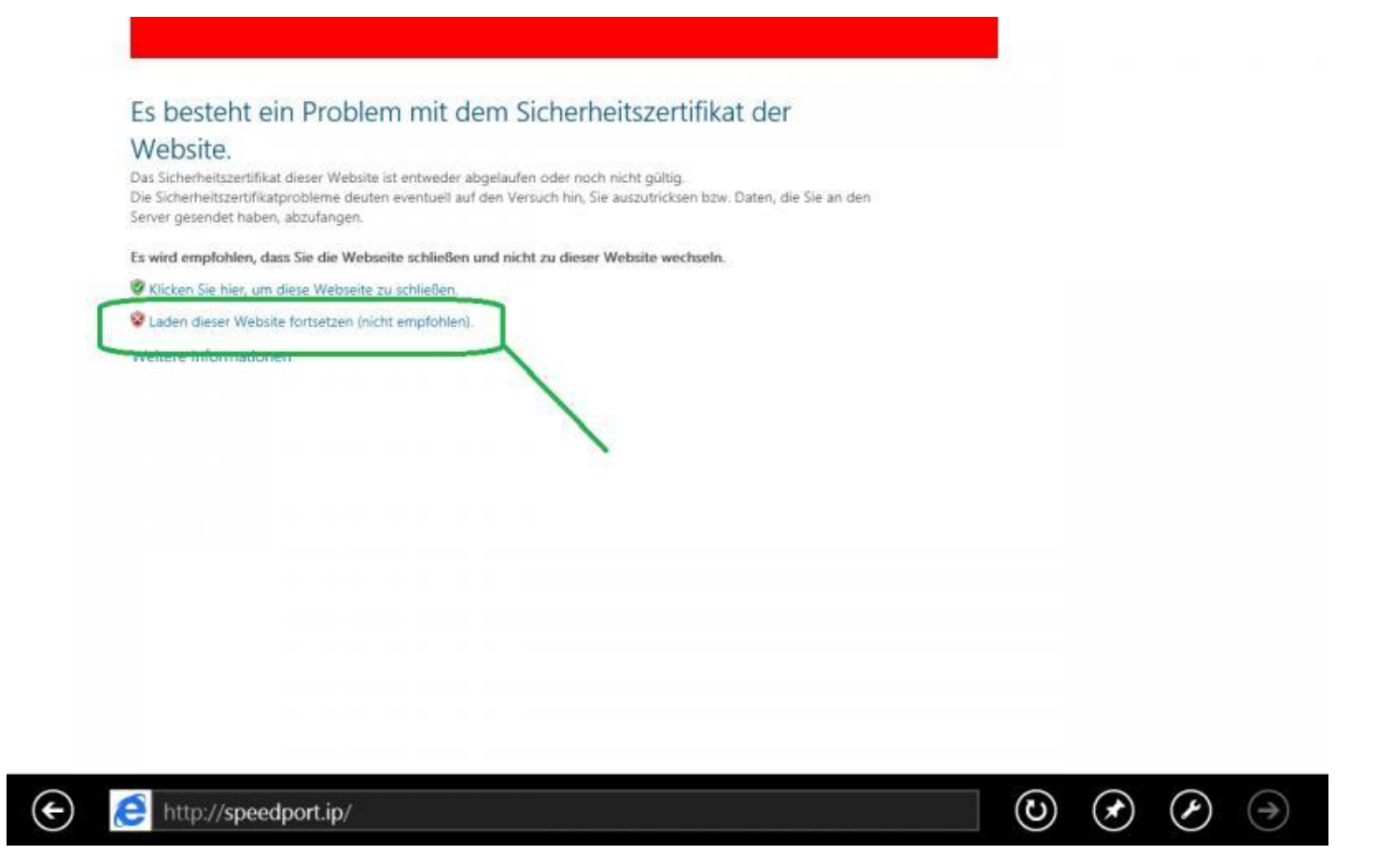

Diese Vorgehensweise muss bei jedem Aufruf der Konfigurationsoberfläche durchgeführt werden.

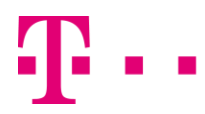

## **Google Chrome**

Bei Google Chrome Version 39.x kommt die Meldung Ihre Verbindung ist nicht privat. Hier auf Erweitert und dann Weiter zu speedport.ip (unsicher) klicken

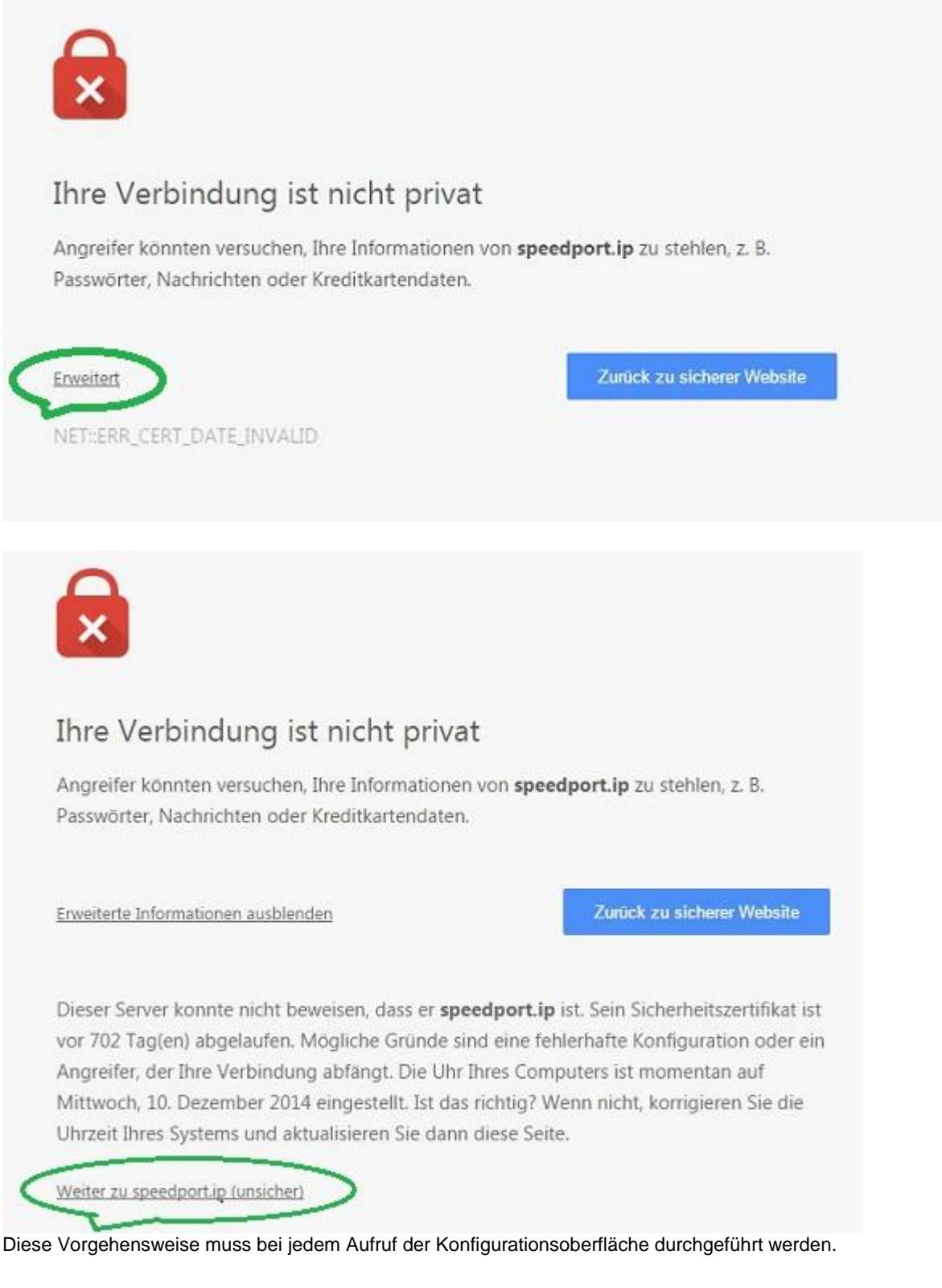

## <u>Zurück</u>

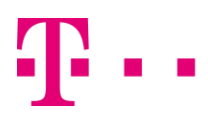

## <u>Opera</u>

Bei Opera 26.x, kommt ein Popup mit der Meldung **Ungültiges Zertifikat**, hier reicht es einfach den Button **Trotzdem fortfahren** zu drücken.

| llkommei | n bei Opera 🗙 🕂                                                                                                    |          |
|----------|----------------------------------------------------------------------------------------------------|----------|
| 1        |                                                                                                    | 1        |
| eic      | <b>Ungültiges Zertifikat</b><br>Aufgrund eines Zertifikatproblems kann Opera nicht die Identität<br>des Servers »speedport.ip« überprüfen. Der Server könnte<br>versuchen, Sie zu betrügen. Möchten Sie trotzdem noch den<br>Server aufsuchen? | eiti     |
| iche     | Zertifikat anzeigen Trotzdem fortfahren Abbrechen                                                                                                    | t beim S |
|          | 2                                                                                                    |          |

Diese Vorgehensweise muss bei jedem Aufruf der Konfigurationsoberfläche durchgeführt werden.

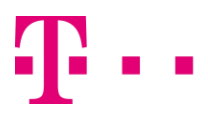

#### <u>Safari</u>

Bei Safari 5.x kommt der Hinweis **Safari kann die Identität der Website "Speedport.ip" nicht verifizieren**, hier bitte einfach auf "Fortfahren" klicken.

Beispiel unter Windows:

| x                                                                                                    |
|----------------------------------------------------------------------------------------------------|
| Safari kann die Identität der Website "speedport.ip" nicht<br>verifizieren.<br>Das Zertifikat dieser Website ist ungültig. Möglicherweise werden Sie<br>mit einer Website verbunden, welche vorgibt "speedport.ip" zu sein<br>und Ihre vertraulichen Daten missbraucht. Möchten Sie trotzdem mit<br>dieser Website verbunden werden? |
| Fortfahren Abbrechen Zertifikat einblenden                                                                                                    |

Diese Vorgehensweise muss bei jedem Aufruf der Konfigurationsoberfläche durchgeführt werden.

## <u>Zurück</u>

#### <u>Safari</u>

Beispiel unter Mac OS:

| pedia Y | Apple Apple | News #                                                | Beliebt *                                                                                                    |                                                                                                    |                                                                     |   |
|---------|-------------|-------------------------------------------------------|----------------------------------------------------------------------------------------------------|----------------------------------------------------------------------------------------------------|---------------------------------------------------------------------|---|
|         |             | Safar<br>verifi<br>Das Zi<br>einer<br>vertra<br>verbu | i kann die Identität der V<br>zieren.<br>ertifikat dieser Website ist u<br>Website verbunden, welche v<br>ulichen Daten missbraucht.<br>nden werden? | Vebsite "speedport.ip<br>ngültig. Möglicherweise<br>vorgibt "speedport.ip" zi<br>Möchten Sie trotzdem n | o" nicht<br>werden Sie mit<br>u sein und Ihre<br>nit dieser Website |   |
|         | ?           | Ze                                                    | rtifikat einblenden                                                                                                    | Abbrechen                                                                                               | Fortfahren                                                          |   |
|         |             |                                                       | E 320                                                                                                    | -1                                                                                                    | 5                                                                   | _ |

Diese Vorgehensweise muss bei jedem Aufruf der Konfigurationsoberfläche durchgeführt werden.

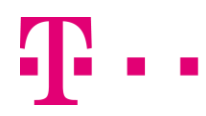

#### Mozilla Firefox

Beim Firefox 34.x gehen Sie bitte wie folgt vor: Auf "Ich kenne das Risiko" klicken.

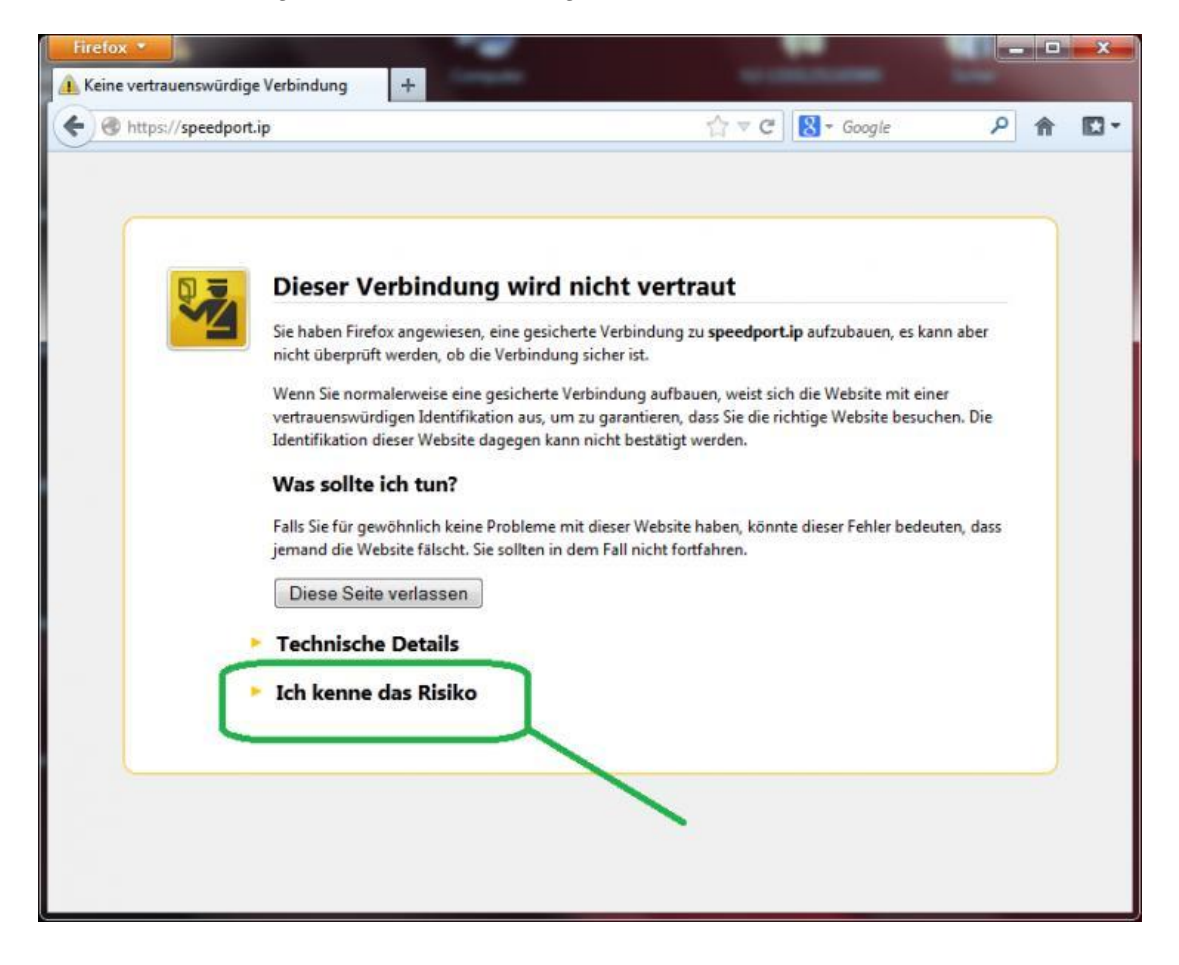

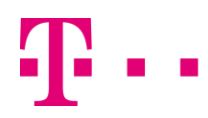

# Mozilla Firefox

Bitte auf "Ausnahmen hinzufügen" klicken.

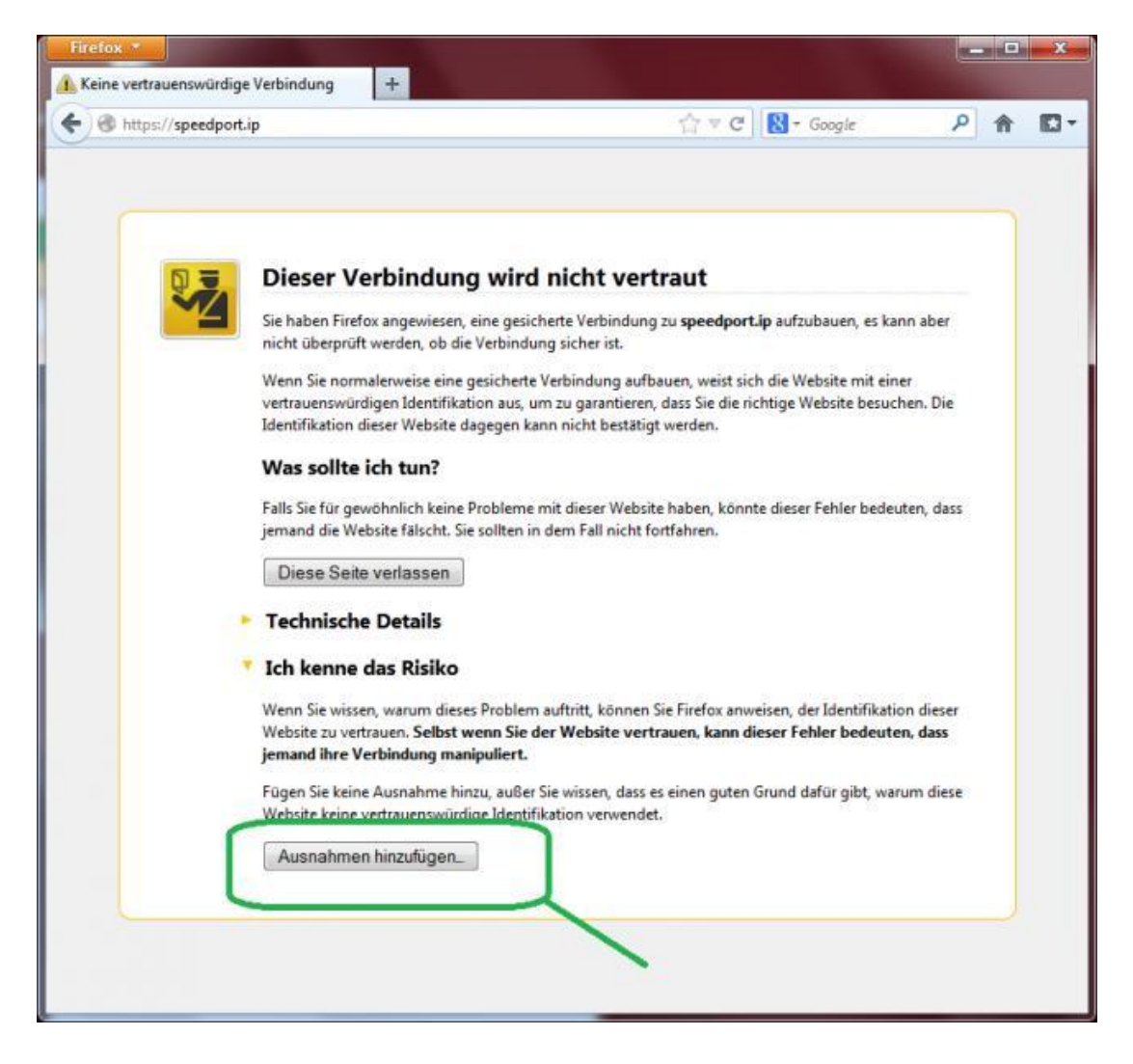

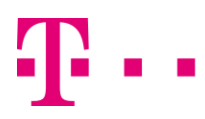

## **Mozilla Firefox**

Hier auf "Sicherheits-Ausnahmeregel bestätigen" klicken.

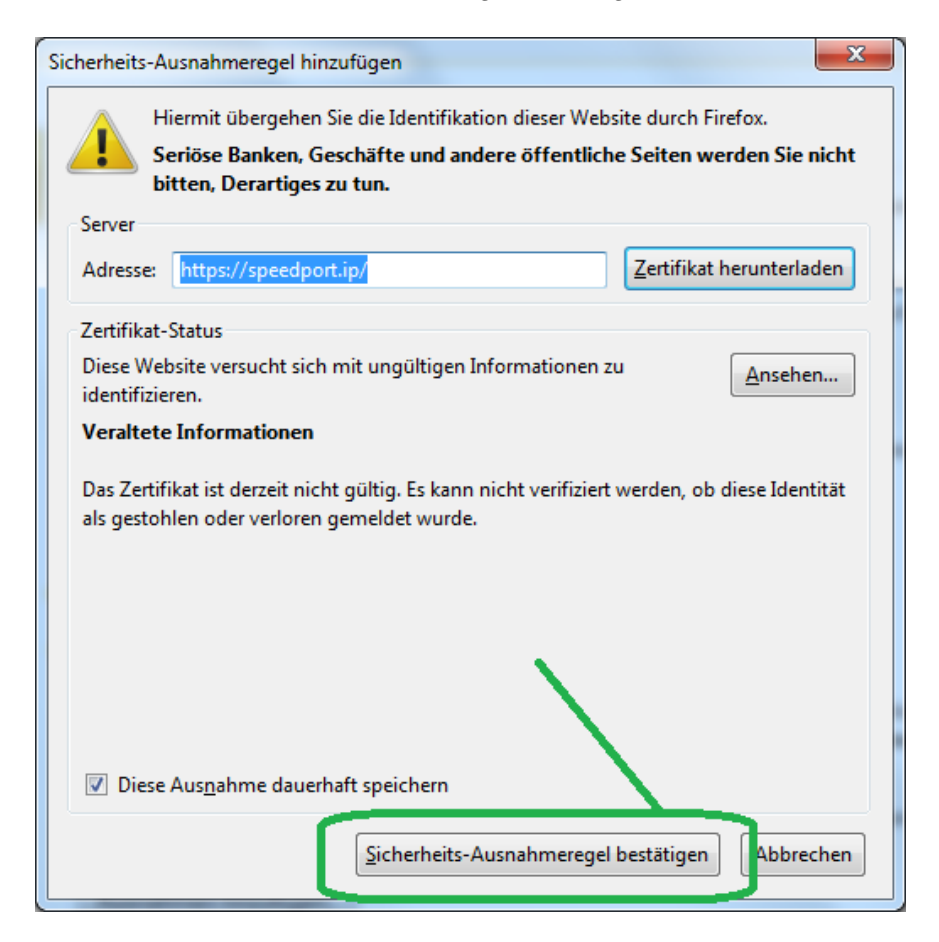

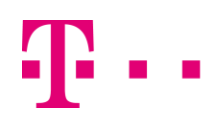

#### Browser 6.0 (ehemals T-Online Browser)

Beim Browser 6.0 kommt ein Popup-Fenster mit dem Hinweis auf ein abgelaufenes Zertifikat. Hier einfach auf "Ja" klicken.

| P Die<br>kan | Identität dieser Website oder die Integrität dieser Verbindung<br>n nicht überprüft werden.                         |
|--------------|----------------------------------------------------------------------------------------------------|
| 0            | Das Sicherheitszertifikat stammt von einer<br>vertrauenswürdigen Zertifizierungsinstitution.                        |
| Δ            | Das Sicherheitszertifikat ist abgelaufen oder noch nicht gül                                                        |
| 0            | Der auf dem Sicherheitszertifikat angegebene Name ist gül<br>und stimmt mit dem Namen der gewünschten Site überein. |
| Mö           | chten Sie den Vorgang fortsetzen?                                                                                   |
|              | Ja <u>N</u> ein <u>Z</u> ertifikat anzeigen                                                                         |

Diese Vorgehensweise muss bei jedem Aufruf der Konfigurationsoberfläche durchgeführt werden.